## 夢の島シーズンシート ご購入のご案内

夢の島シーズンシートについてご購入方法をご案内いたします。 チケット購入サイトより以下手順を参照し、ご購入手続きをお願いいたします。

## 【夢の島シーズンシートご購入手順】

1. ホームページのチケット購入ページ/その他SNSのURLからチケット購入ページにアクセスする。

| <br>          |                   |       |          |
|---------------|-------------------|-------|----------|
| 会員 I D、パスワードを | を入力してください。        | ファンクラ | ブ会員IDと   |
| 会員 I D        | ]                 | パスリード | を入力しログイン |
| パスワード         |                   |       |          |
| DØ1           | (>                |       |          |
| パスワードをお忘れの    | 湯合は【ごちら】          |       |          |
| 会員 I Dをお忘れの   | 場合は【 <u>こちら</u> 】 |       |          |
|               |                   |       |          |
|               |                   |       |          |

2. チケット購入サイトの上部に表示される「セット券予約」をクリックする。

| ション チケット予約・購入                        | 会員マイページ            | チケット購入予約    |
|--------------------------------------|--------------------|-------------|
|                                      | <u> イ 利用規約 ヘルプ</u> |             |
| プレミアム会員【プレミアム会員】 50000052:テストプレミアム 様 |                    | カートを見る(0) 🛒 |
| 全件表示                                 |                    |             |
| 2 キーワードで検索                           | 検索                 | 詳細検索▼       |
| 先行·一般予約 <u>先行予約</u> 一般予約             |                    | セット券予約      |
| 詳細一覧 会場一覧 ついり券を                      | あり 🛒 カート購入可        | 一卜購入不可      |
| Гт                                   | マット券予約」をク          | リック。        |

3. セット券販売画面が出ましたら「予約申し込み」をクリック。

| セット券名                           | 予約受付状況                                     |
|---------------------------------|--------------------------------------------|
| 夢の島シーズンシート<br><b>夢の島シーズンシート</b> | ~ 2023年10月25日(水) 23:59<br><mark>受付中</mark> |
| ۲                               | 予約申し込み                                     |

4. セット券販売画面が出ましたら1試合目(vs日野RD)が出ますので「予約申し込み」をクリック。

| ▶ セット券 | ▶ セット券情報                                                                                                    |  |
|--------|----------------------------------------------------------------------------------------------------|--|
| セット券名  | 夢の島シーズンシート<br><b>夢の島シーズンシート</b>                                                                                                    |  |
| セット券概要 | <ul> <li>夢の島ホストゲーム3試合がセットになったお得なセットチケットを販売いたします。</li> <li>対象の各試合メイン指定席からそれぞれお好きな席をお選びいただけます。</li> <li>※1アカウントにつき上限4枚まで</li> <li>※システム上、各試合の券面に形式上の金額が表記されます。</li> <li>(1試合目:3,400円 2試合目:3,300円 3試合目:3,300円)</li> <li>予めご了承ください。</li> </ul> |  |

| 試合名/試合期間/会場                             |      |
|-----------------------------------------|------|
| NTTジャパンラグビーリーグワン 2023-24 DIVISION 3 第1節 |      |
| 清水建設江東ブルーシャークス vs 日野レッドドルフィンズ           | 選択 🕥 |
| 2023年12月9日(土)                           |      |
| 江東区夢の島競技場                               |      |

最初の画面に戻る

5. 試合日時をご確認いただき、席種の「空席状況」のマークをクリックする。

| ▶ セット券 | ▶ セット券・試合情報                                                                                                    |  |  |
|--------|----------------------------------------------------------------------------------------------------|--|--|
| セット券名  | 夢の島シーズンシート<br><b>夢の島シーズンシート</b>                                                                                                    |  |  |
| セット券概要 | <ul> <li>夢の島木ストゲーム3試合がセットになったお得なセットチケットを販売いたします。</li> <li>対象の各試合メイン指定席からそれぞれお好きな席をお選びいただけます。</li> <li>※1アカウントにつき上限4枚まで</li> <li>※システム上、各試合の券面に形式上の金額が表記されます。</li> <li>(1試合目:3,400円 2試合目:3,300円 3試合目:3,300円)</li> <li>予めご了承ください。</li> </ul>                                                                  |  |  |
| 試合名    | NTTジャパンラグビーリーグワン 2023-24 DIVISION 3 第1節<br><b>清水建設江東ブルーシャークス vs 日野レッドドルフィンズ</b>                                                                                                    |  |  |
| 会場     | 江東区夢の島競技場                                                                                                    |  |  |
| 試合期間   | 2023年12月9日(土)                                                                                                    |  |  |
| 試合概要   | <ul> <li>* 未就学児童は、メイン自由席、バック自由席、サイド自由席に限り無料です。</li> <li>* チケットが前売で完売した場合、当日券の販売はございません。</li> <li>* 試合中止の場合を除き、購入後のチケットの変更や払戻しはできません。</li> <li>* 車椅子席ご使用のお客様の介添人は、1名様のみ無料でご入場いただけます。尚、車椅子でご<br/>来場の方で駐車場が必要な場合は、予め清水建設江東ブルーシャークス公式HP「お問い合わ<br/>せ」よりご連絡をお願い致します。</li> <li>* ご来場の際は公共の交通機関をご利用ください。</li> </ul> |  |  |

空席状況 ◎:余裕あり ○:残席あり △:残席わずか ×:満席

表示切替 公演日別席種一覧 🗸

6. 予約枚数と座席指定方法を選択し、「次のページに進む」をクリックする。

| > セット券・ | 試合情報                                                                                                    |                        |
|---------|----------------------------------------------------------------------------------------------------|------------------------|
| セット券名   | 夢の島シーズンシート<br><b>夢の島シーズンシート</b>                                                                                                    |                        |
| セット券概要  | <ul> <li>夢の島ホストゲーム3試合がセットになったお得なセットチケットを販売いたします。</li> <li>対象の各試合メイン指定席からそれぞれお好きな席をお選びいただけます。</li> <li>※1アカウントにつき上限4枚まで</li> <li>※システム上、各試合の券面に形式上の金額が表記されます。</li> <li>(1試合目:3,400円 2試合目:3,300円 3試合目:3,300円)</li> <li>予めご了承ください。</li> </ul>                                                                       |                        |
| 試合名     | NTTジャパンラグビーリーグワン 2023-24 DIVISION 3 第1節<br><b>清水建設江東ブルーシャークス vs 日野レッドドルフィンズ</b>                                                                                                    |                        |
| 会場      | 江東区夢の島競技場                                                                                                    |                        |
| 試合日時    | 2023年12月9日(土) 13:00                                                                                                    |                        |
| 寛種・空席状況 | メイン指定席 🔘 : 余裕あり                                                                                                    |                        |
| 試合概要    | <ul> <li>* 未就学児童は、メイン自由席、バック自由席、サイド自由席に限り無料です。</li> <li>* チケットが前売で完売した場合、当日券の販売はございません。</li> <li>* 試合中止の場合を除き、購入後のチケットの変更や払戻しはできません。</li> <li>* 車椅子席ご使用のお客様の介添人は、1名様のみ無料でご入場いただけます。尚、車椅子でご<br/>来場の方で駐車場が必要な場合は、予め清水建設江東ブルーシャークス公式HP「お問い合わ</li> <li>ゼ」よりご連絡をお願い致します。</li> <li>* ご来場の際は公共の交通機関をご利用ください。</li> </ul> | 約枚数を<br>き <b>4</b> 枚まで |

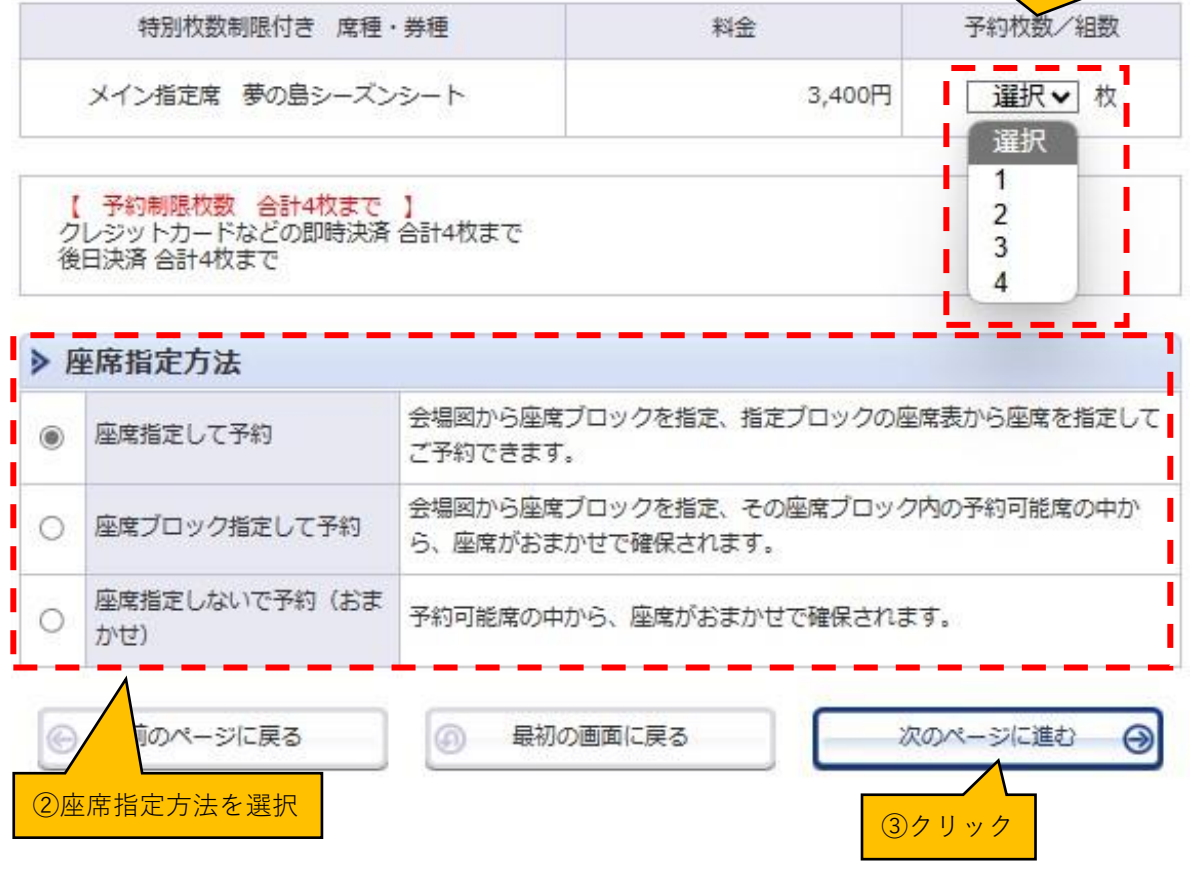

7.メイン指定席図が表示されるのでブロックを選択する。

| ▶ ブロックを選ぶ                                                            |            |         |
|----------------------------------------------------------------------|------------|---------|
| ※指定された席種のあるブロックのみ指定できます。 ※満席のブロックは指定できません。                           | 拡大         | 縮小      |
|                                                                      |            | x3      |
| メインスタンド ・・・・・・・・・・・・・・・・・・・・・・・・・・・・・・・・・・                           |            | 2-36 62 |
| 4 6                                                                  |            | •       |
| >一覧から選ぶ                                                              |            | (+)     |
| 座席ブロックを選択してクリックした時点で、その座席ブロックの最新の<br>空席状況が変化している場合もありますので、予めご了承ください。 | 空席状況を照会します | •       |
| 前のページに戻る                                                             | 最初の画面に戻る   |         |

8. 選択したブロックの座席図からお好きな座席を選択する。

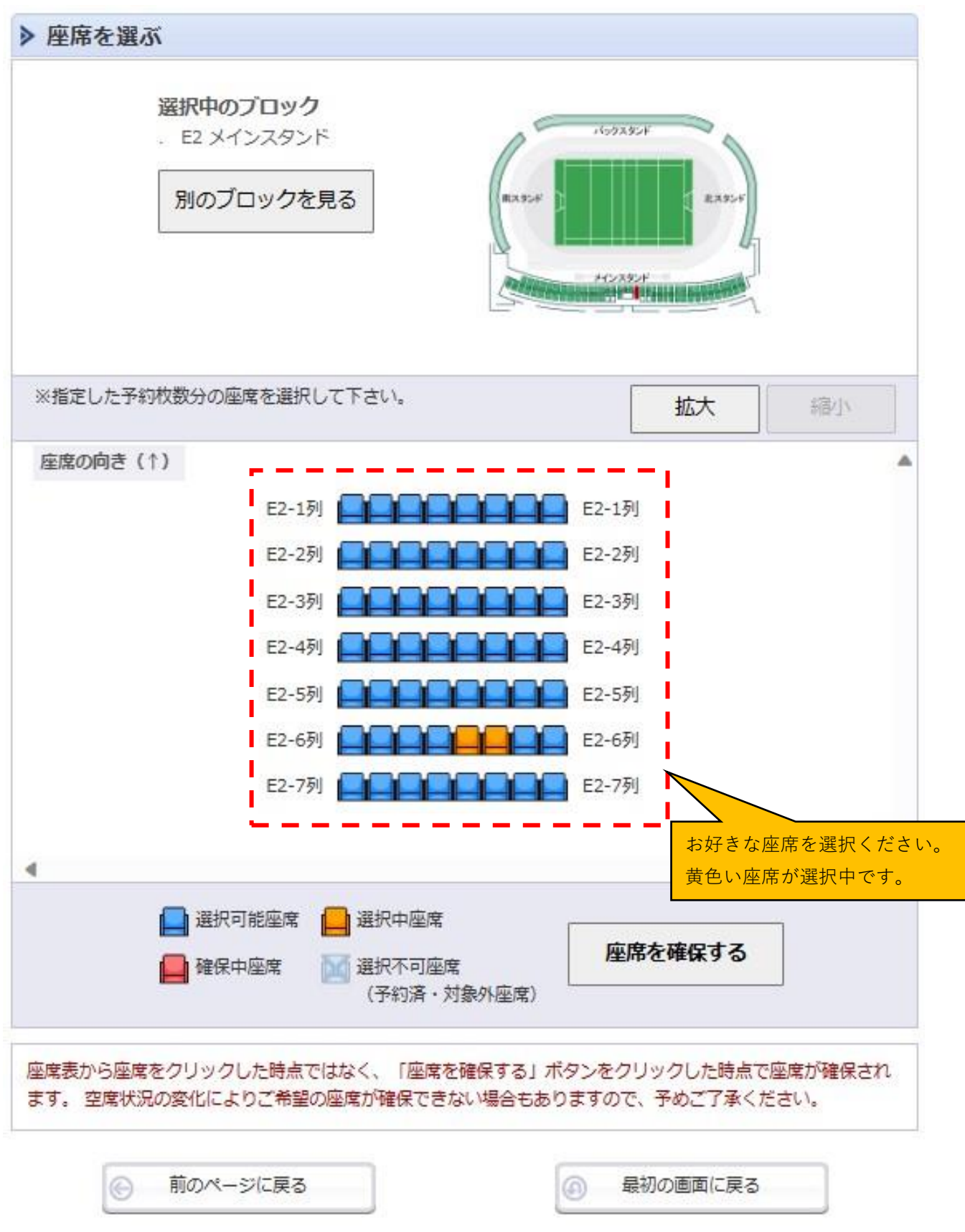

9. 選択した座席を確認し、よろしければ「続けて選択する」をクリックする。

夢の島シーズンシート 夢の島シーズンシート

予約チケット情報を確認し、よろしければ「続けて選択する」ボタンをクリックしてください。

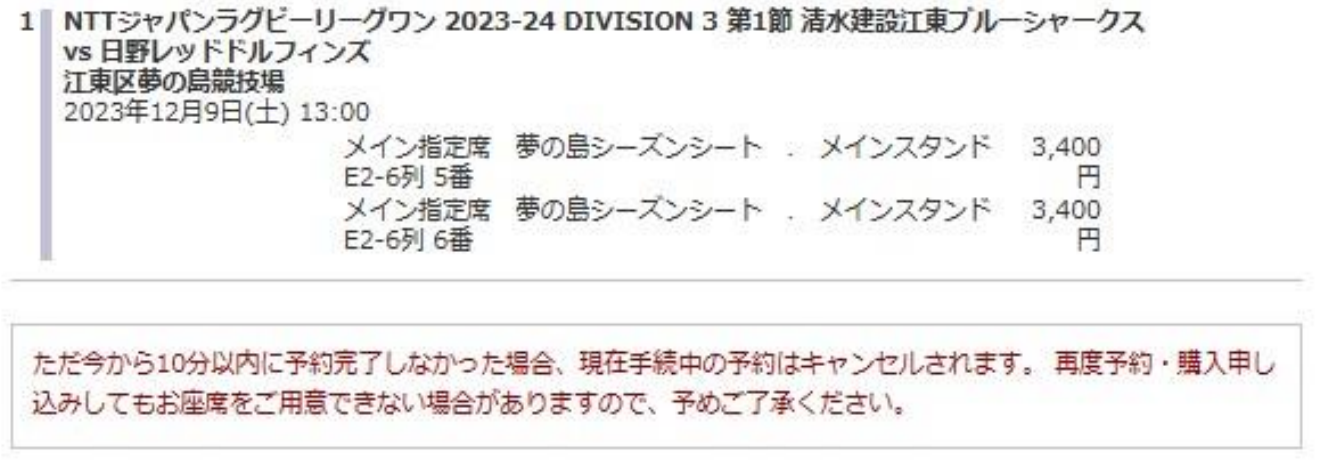

| 0 | 最初の画面に戻る |   |            | 続けて選択する | 5 |
|---|----------|---|------------|---------|---|
|   |          |   |            |         |   |
|   |          | G | 枚数指定ページに戻る |         |   |

10.2試合目(vsSA広島)が出るので「選択」をクリックする。

ご希望の試合の「選択」ボタンをクリックしてください。

| ▶ セット券情 | 青報                                                                                                    |
|---------|----------------------------------------------------------------------------------------------------|
| セット券名   | 夢の島シーズンシート<br>夢の島シーズンシート                                                                                                    |
| セット券概要  | <ul> <li>夢の島ホストゲーム3試合がセットになったお得なセットチケットを販売いたします。</li> <li>対象の各試合メイン指定席からそれぞれお好きな席をお選びいただけます。</li> <li>※1アカウントにつき上限4枚まで</li> <li>※システム上、各試合の券面に形式上の金額が表記されます。         <ul> <li>(1試合目:3,400円 2試合目:3,300円 3試合目:3,300円)</li> <li>予めご了承ください。</li> </ul> </li> </ul> |

| ▶ セット券対象試合                              |    |   |
|-----------------------------------------|----|---|
| 試合名/試合期間/会場                             |    |   |
| NTTジャパンラグビーリーグワン 2023-24 DIVISION 3 第4節 |    |   |
| 清水建設江東ブルーシャークス vs マツダスカイアクティブズ広島        | 選択 | a |
| 2024年1月13日(土)                           |    |   |
| 江東区夢の島競技場                               |    |   |

最初の画面に戻る

 $\Theta$ 

| ▶ セット券 | ・試合情報                                                                                                    |
|--------|----------------------------------------------------------------------------------------------------|
| セット券名  | 夢の島シーズンシート<br>夢の島シーズンシート                                                                                                    |
| セット券概要 | <ul> <li>夢の島ホストゲーム3試合がセットになったお得なセットチケットを販売いたします。</li> <li>対象の各試合メイン指定席からそれぞれお好きな席をお選びいただけます。</li> <li>※1アカウントにつき上限4枚まで</li> <li>※システム上、各試合の券面に形式上の金額が表記されます。</li> <li>(1試合目:3,400円 2試合目:3,300円 3試合目:3,300円)</li> <li>予めご了承ください。</li> </ul>                                                                  |
| 試合名    | NTTジャパンラグビーリーグワン 2023-24 DIVISION 3 第4節<br><b>清水建設江東ブルーシャークス vs マツダスカイアクティブズ広島</b>                                                                                                    |
| 会場     | 江東区夢の島競技場                                                                                                    |
| 試合期間   | 2024年1月13日(土)                                                                                                    |
| 試合概要   | <ul> <li>* 未就学児童は、メイン自由席、バック自由席、サイド自由席に限り無料です。</li> <li>* チケットが前売で完売した場合、当日券の販売はございません。</li> <li>* 試合中止の場合を除き、購入後のチケットの変更や払戻しはできません。</li> <li>* 車椅子席ご使用のお客様の介添人は、1名様のみ無料でご入場いただけます。尚、車椅子でご<br/>来場の方で駐車場が必要な場合は、予め清水建設江東ブルーシャークス公式HP「お問い合わ<br/>せ」よりご連絡をお願い致します。</li> <li>* ご来場の際は公共の交通機関をご利用ください。</li> </ul> |

## 空席状況 ◎:余裕あり ○:残席あり △:残席わずか ×:満席

表示切替 公演日別席種一覧↓

| 試合日時/席種             |                        | 空席状況               | 備考      |
|---------------------|------------------------|--------------------|---------|
| 2024年1月13日(土) 13:00 |                        |                    |         |
| メイン指定席              |                        | 0                  |         |
| 車椅子席                |                        | $\Delta$           |         |
| 9                   | 前のページに戻る<br>席種な<br>クリ・ | を選択し「空席状;<br>ックする。 | 況」のマークを |

12.1試合目で選択した予約枚数と合っていることを確認し、座席指定方法を選択して 「次のページに進む」をクリック。

| > セット寿・ | 試合情報                                                                                                    |  |  |
|---------|----------------------------------------------------------------------------------------------------|--|--|
| セット券名   | 夢の島シーズンシート<br><b>夢の島シーズンシート</b>                                                                                                    |  |  |
| セット券概要  | 夢の島ホストゲーム3試合がセットになったお得なセットチケットを販売いたします。<br>対象の各試合メイン指定席からそれぞれお好きな席をお選びいただけます。<br>※1アカウントにつき上限4枚まで<br>※システム上、各試合の券面に形式上の金額が表記されます。<br>(1試合目:3,400円 2試合目:3,300円 3試合目:3,300円)<br>予めご了承ください。                                                                                                    |  |  |
| 試合名     | NTTジャパンラグビーリーグワン 2023-24 DIVISION 3 第4節<br><b>清水建設江東ブルーシャークス vs マツダスカイアクティブズ広島</b>                                                                                                    |  |  |
| 会場      | 江東区夢の島競技場                                                                                                    |  |  |
| 試合日時    | 2024年1月13日(土) 13:00                                                                                                    |  |  |
| 席種・空席状況 | メイン指定席 🔘 : 余裕あり                                                                                                    |  |  |
| 試合概要    | <ul> <li>* 未就学児童は、メイン自由席、バック自由席、サイド自由席に限り無料です。</li> <li>* チケットが前売で完売した場合、当日券の販売はございません。</li> <li>* 試合中止の場合を除き、購入後のチケットの変更や払戻しはできません。</li> <li>* 車椅子席ご使用のお客様の介添人は、1名様のみ無料でご入場いただけます。尚、車椅子でご<br/>来場の方で駐車場が必要な場合は、予め清水建設江東ブルーシャークス公式HP「お問い合わ<br/>せ」よりご連絡をお願い致します。</li> <li>* ご来場の際は公共の交通機関をご利用ください。</li> </ul> |  |  |

| 特別枚数制限付き 席種・券種    | 料金     | 予約枚数/組数 |
|-------------------|--------|---------|
| メイン指定席 夢の島シーズンシート | 3,300円 | 2 🗸 枚   |
|                   |        | 1       |

【 予約制限枚数 合計4枚まで 】 クレジットカードなどの即時決済 合計4枚まで 後日決済 合計4枚まで ①1試合目と予約枚数が 一致していることを確認

| ۲ | 座席指定して予約             | 会場図から座席ブロックを指定、指定ブロックの座席表から座席を指定して<br>ご予約できます。         |  |
|---|----------------------|--------------------------------------------------------|--|
| 0 | 座席ブロック指定して予約         | 会場図から座席ブロックを指定、その座席ブロック内の予約可能席の中か<br>ら、座席がおまかせで確保されます。 |  |
| 0 | 座席指定しないで予約(おま<br>かせ) | 予約可能席の中から、座席がおまかせで確保されます。                              |  |

- 13.以下、7と同様の画面が出てくるのでブロック指定、座席指定する。 3試合目(vsWG昭島)も同様に座席指定を実施する。
- 14.3試合分の座席指定が完了しましたら、座席情報を確認しよろしければ右下の 「チケットの決定」をクリックする。

夢の島シーズンシート 夢の島シーズンシート

予約チケット情報を確認し、よろしければ「チケットの決定」ボタンをクリックしてください。

| 1  | NTTジャパンラグビーリーグワン 2023-24 DIVISION 3 第1節 清水建設江東ブルーシャークス<br>vs 日野レッドドルフィンズ<br>江東区夢の島競技場<br>2023年12月9日(土) 13:00 |                                            |             |  |
|----|----------------------------------------------------------------------------------------------------|--------------------------------------------|-------------|--|
|    | メイン指定席                                                                                                    | 夢の島シーズンシート メインスタンド                         | 3,400<br>m  |  |
|    | L2-6列 5番<br>メイン指定席<br>E2-6列 6番                                                                               | 夢の島シーズンシート . メインスタンド                       | 3,400<br>円  |  |
| 2  | NTTジャパンラグビーリーグワン 202<br>vs マツダスカイアクティブズ広島<br>江東区夢の島競技場<br>2024年1月13日(土) 13:00                                | 3-24 DIVISION 3 第4節 清水建設江東ブル               | ーシャークス      |  |
|    | メイン指定席<br>D6-4列 4番                                                                                           | 夢の島シーズンシート メインスタンド                         | 3,300<br>円  |  |
|    | メイン指定席<br>D6-4列 5番                                                                                           | 夢の島シーズンシート メインスタンド                         | 3,300<br>円  |  |
| 3  | NTTジャパンラグビーリーグワン 202<br>vs クリタウォーターガッシュ昭島<br>江東区夢の島競技場<br>2024年1月20日(土) 13:00                                | 3-24 DIVISION 3 第5節 清水建設江東ブル               | ーシャークス      |  |
|    | メイン指定席<br>D5-1列 4番                                                                                           | 夢の島シーズンシート . メインスタンド                       | 3,300<br>四  |  |
|    | ン<br>メ<br>イン<br>指定<br>席<br>D5-1列 5番                                                                          | 夢の島シーズンシート メインスタンド                         | 3,300<br>円  |  |
| た辺 | だ今から10分以内に予約完了しなかった<br>みしてもお座席をご用意できない場合が                                                                    | -場合、現在手続中の予約はキャンセルされま<br>ありますので、予めご了承ください。 | す。再度予約・購入申し |  |
| 9  | 最初の画面に戻る                                                                                                    | チケット                                       | ~の決定 🔂      |  |
|    | 6                                                                                                    | 枚数指定ページに戻る                                 |             |  |

15. 以降、支払い画面に移行するので指示に従い操作をお願いいたします。